## Progress Note Work Flow v5

## CREDIBLE

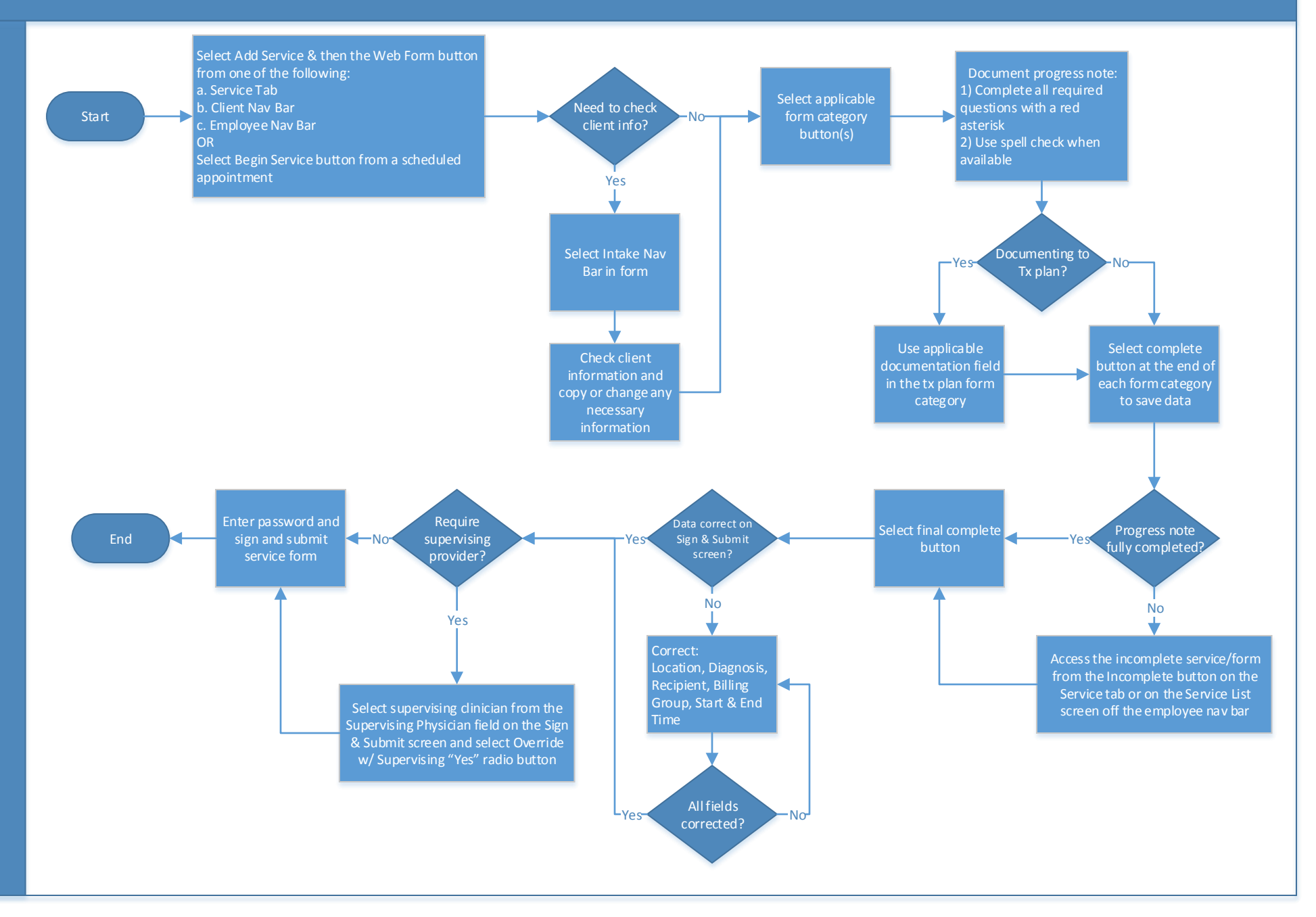

Clinic Manager

Confidential and Proprietary